# ESP32-KEY-R2 (ESP-WROOM-32 開発ボード) 取扱説明書

マイクロファン

https://store.shopping.yahoo.co.jp/microfan/ https://www.amazon.co.jp/s?me=A28NHPRKJDC95B

> 2022 年 11 月 Copyright ⓒ 2022 MicroFan, All Rights Reserved.

# 目次

| 第1章         | ESP32-KEY-R2 の紹介                           | 1  |
|-------------|--------------------------------------------|----|
| 1.1         | 製品概要                                       | 1  |
| 1.2         | 購入・利用上の注意                                  | 2  |
| 1.3         | マニュアルの記載内容に関して                             | 2  |
| <b>第</b> 2章 | ESP32-KEY-R2 の特徴                           | 4  |
| 2.1         | USB インターフェース                               | 4  |
| 2.2         | 電源回路                                       | 4  |
|             | 2.2.1 電圧レギュレータ                             | 4  |
|             | 2.2.2 外部への電力供給と注意点                         | 5  |
|             | 2.2.3 外部からの電力供給と注意点                        | 5  |
| 2.3         | ブレッドボードの利用                                 | 5  |
| 2.4         | OLED ディスプレイ                                | 6  |
| 第3章         | 利用の準備                                      | 8  |
| 3.1         | 部品表                                        | 8  |
| 3.2         | ESP32-KEY-R2 の動作確認                         | 8  |
| 3.3         | ディスプレイの取り付け                                | 8  |
| 3.4         | ディスプレイの簡易取り付け                              | 9  |
|             | 3.4.1 概要と注意点                               | 9  |
|             | 3.4.2 ピンの加工と基板への取り付け                       | 9  |
| 3.5         | 端子等のはんだ付け................................  | 10 |
|             | 3.5.1 半田ごての状態の管理                           | 10 |
|             | 3.5.2 実装時のヒント                              | 10 |
|             | 3.5.3 ピンヘッダー SV1, SV2                      | 10 |
|             | 3.5.4 OLED ディスプレイ CN2                      | 11 |
| 第4章         | Arduino スケッチ環境の整備                          | 12 |
| 4.1         | ESP32 用 Arduino 開発環境のインストール .............. | 12 |
|             | 4.1.1 基本となる Arduino IDE のインストール........... | 12 |
|             | 4.1.2 ESP32 用の開発機能の追加                      | 12 |

| 4.2 | ESP32 用 Arduino 開発環境の設定                     | 13 |
|-----|---------------------------------------------|----|
| 4.3 | サンプルスケッチの実行                                 | 13 |
|     | 4.3.1 BLINK:LED の単純な点滅                      | 13 |
|     | 4.3.2 スケッチのコンパイルと ESP32-KEY-R2 への書き込み       | 13 |
| 4.4 | OLED ディスプレイの利用                              | 14 |
|     | 4.4.1 U8g2 ライブラリのインストール                     | 14 |
|     | 4.4.2 U8g2 ライブラリの利用                         | 15 |
| 第5章 | 資料                                          | 17 |
| 5.1 | ESP32-KEY-R2 の回路図                           | 17 |
| 5.2 | 基板上の入出力.................................... | 19 |
| 5.3 | ブレッドボード用コネクタ............................... | 19 |
| 5.4 | モジュール搭載用コネクタ............................... | 20 |
|     | 5.4.1 OLED ディスプレイ                           | 20 |
| 第6章 | 購入および問い合わせ先                                 | 22 |
| 6.1 | ご協力のお願い..................................   | 22 |
| 6.2 | 販売:ネットショップ                                  | 22 |
| 6.3 | 製品情報                                        | 22 |
| 6.4 | 問い合わせ先....................................  | 22 |
| 6.5 | 所在地                                         | 23 |

# 表目次

| 部品表                   | 8                                                                |
|-----------------------|------------------------------------------------------------------|
| 部品表                   | 18                                                               |
| スイッチと LED             | 19                                                               |
| SV1,SV2 ピン配置          | 19                                                               |
| CN2(OLED ディスプレイ) ピン配置 | 20                                                               |
|                       | 部品表<br>部品表<br>スイッチと LED<br>SV1,SV2 ピン配置<br>CN2(OLED ディスプレイ) ピン配置 |

# 図目次

| 2.1 | ブレッドボードに乗せた ESP32-KEY-R2 6              |
|-----|-----------------------------------------|
| 2.2 | OLED ディスプレイを搭載した ESP32-KEY-R2         6 |
| 3.1 | ディスプレイのピンの加工 9                          |
| 3.2 | ディスプレイのピンの挿入10                          |
| 4.1 | BLINK:LED の単純な点滅 14                     |
| 4.2 | ライブラリマネージャを利用した U8g2 ライブラリの導入 15        |
| 4.3 | OLED ディスプレイ (SSD1306) 用のコンストラクタ 15      |
| 5.1 | ESP32-KEY-R2 の回路図                       |
| 5.2 | ESP32-KEY-R2 の部品配置                      |
| 5.3 | OLED ディスプレイ 20                          |

# 第1章

# ESP32-KEY-R2 の紹介

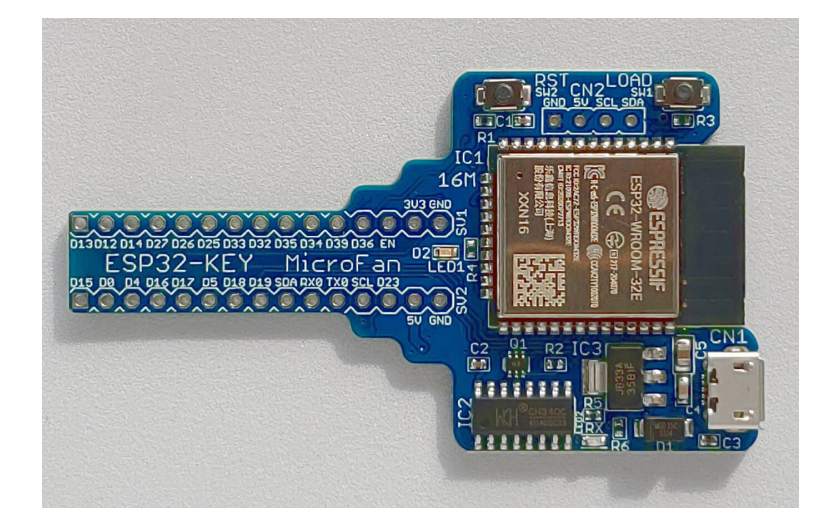

### 1.1 製品概要

近年様々なモノをインターネットに接続してサービスの高度化を図るモノのインターネット 「IoT<sup>\*1</sup>」が注目されており、IoT サービスを実現するための様々な開発や実験が、企業はもちろ ん個人でも行われています。その IoT 装置を実現する中核部品として、WiFi や Bluetooth が標 準装備された ESP-WROOM-32 が広く使用されています。

ESP32-KEY-R2 は ESP-WROOM-32 を利用した IoT 機器の開発や実験を、ブレッドボード 上で手軽に行うための開発ボードとして開発されました。ESP32-KEY-R2 は Arduino の基本機 能を一通り習得し、無線 LAN 機能を活用した応用に取り組みたい人に最適な開発ボードです。

ESP32-KEY-R2 は以下のような特徴を持っています。

• ESP32のEバージョンの16M版を搭載しています。

<sup>\*1</sup> Internet of Things

- 高性能の 32 ビットマイクロプロセッサを搭載することで、Arduino UNO R3 などと比較 して高速な処理が行えるとともに、大容量の FLASH(16M) と RAM を利用できます。
- ネットワークと接続するための WiFi や Bluetooth のネットワーク機能を利用できます。
- 電子工作で広く利用されている Arduino などの無償、便利、高機能な開発環境を利用して ソフトウェアを開発できます。
- Arduino IDE で作成したスケッチを書き込むための USB インターフェースを装備しています。
- ドロップアウトが 300mV と少ない 1.5A \*2の電圧レギュレータを搭載し、ESP-WROOM-32 に安定した電源を供給です。
- ESP-WROOM-32 の信号線がピンヘッダーを取り付け可能な端子列に引き出されており、 ブレッドボードに挿して利用です。
- 端子列の幅はブレッドボードを最大限に活用できるよう狭く設計されています。
- 様々な情報を表示できる OLED ディスプレイ (別売)を搭載することができます。

### 1.2 購入・利用上の注意

ESP32-KEY-R2 をご購入の際には、下記項目をご確認ください。

- ESP-WROOM-32の未接続端子
   内部のフラッシュメモリに接続されている ESP-WROOM-32の17-22 ピンは、使用上注
   意が必要なため未接続となっています。
- ESP-WROOM-32の未引き出し端子 GPIO2 もしくは D2 は、LED1 に接続されていますが、基板の外に引き出す端子は割り当 てられていません。
- OLED ディスプレイは別売りです。
  - https://store.shopping.yahoo.co.jp/microfan/oled096-128x64-i2c-blue. html
  - https://www.amazon.co.jp/dp/B06Y4TKL1F

ピンヘッダーは別売りです。

https://store.shopping.yahoo.co.jp/microfan/pin-header-40px2.html

ブレッドボードは別売りです。
 http://store.shopping.yahoo.co.jp/microfan/breadboard-63.html

## 1.3 マニュアルの記載内容に関して

ESP-WROOM-32 やそれに関連するハードウェアやソフトウェアは、機能の追加や改良が頻繁 に行われているため、本文書で提供している情報は、ESP32-KEY-R2の購入者の利用時にはすで

<sup>\*2</sup> 放熱の制限で、継続的に 1.5A の電流を使用することはできません

に古い情報になっている可能性があります。そのため、本文書で示している内容と異なる部分が あったり、本文書で示している手順ではうまく動作しないことがあることと、その場合には、各自 で対処方法を調査・確認していただく必要があることをご承知おきください。

本マニュアルの記載内容と、ご提供するソフトウェア、ハードウェアに差異がある場合には、ご 指摘によりマニュアルの迅速な訂正を心がけますが、ご提供するソフトウェア、ハードウェアの現 品の仕様が優先されます。

お伝えする内容と本質的な問題がない場合には、本マニュアルには、旧バージョンの製品の写真 や他製品の写真などがそのまま使用されている場合がありますのでご承知おきください。

本書に記載されている内容に基づく作業、運用などにおいて、いかなる損害が生じても、弊社お よび著者をはじめとする本文書作成関連者は、一切の責任を負いません。

本文書に記載されている製品名などは、一般的にそれぞれの権利者の登録商標または商標です。

# 第2章

# ESP32-KEY-R2 の特徴

# 2.1 USB インターフェース

Arduino IDE で作成したスケッチを ESP-WROOM-32 に書き込むために、USB インター フェース (microB) を備えています。

USB インターフェースは以下のような目的で使用されます。

- ESP32-KEY-R2 への電力供給。
   USB からは 5V の電力が供給され、ESP32-KEY-R2 では、基板上の電圧レギュレータで
   3.3V に変換され使用されます。
- ESP32-KEY-R2へのスケッチ(プログラム)の書き込み。
   スケッチの書き込み時や、USBを介した受信時には、赤色のLED2(RX)が点滅します。
- ESP32-KEY-R2 と PC 間のシリアル通信。

### 2.2 電源回路

ブレッドボード上で回路の試作や実験を行うためには、電源回路が必要になります。ESP32-KEY-R2 には USB から必要な電力を取得する電源回路が組み込まれており、USB で PC に接続 して開発を行う場合には、外部に別途電源を用意する必要がありません。

ESP-WROOM-32 は WiFi 機能を稼働させる際に、突入電流として多くの電流を消費すること が知られています。このため、電源が貧弱だと、ESP-WROOM-32 の動作が不安定になることが あります。

### 2.2.1 電圧レギュレータ

ESP-WROOM-32 は無線機能の利用時に 300mA 程度の電流を消費します。さらに、瞬間的 ではありますが、突入電流として 1A 以上を消費することもあるようです。ESP32-KEY-R2 で 利用している電圧レギュレータ BL8071 は、少なくとも 1.5A 以上の電流を供給\*<sup>1</sup>できますので ESP-WROOM-32 を余裕をもって稼働させることができます。

また、BL8071 の入力電圧から出力電圧のドロップダウンは 300mV 程度で、USB から電力を 取得する場合、ショットキーダイオードの順方向電圧降下と合わせると電圧低下は 0.8V 程度とな ります。ESP-WROOM-32 が瞬間的に大きな電流を必要としている際に、USB からの供給電圧 が定格の 5V をある程度下回っても、安定した電源電圧 3.3V を維持することができます。

#### 2.2.2 外部への電力供給と注意点

ESP32-KEY-R2 が組み込まれているブレッドボード上の回路や、試作基板上の消費電力の小さな回路に対しては、ESP32-KEY-R2 の 5V 端子や 3.3V 端子からそれぞれ電力を取得して使用することができます。

PC に接続された USB 端子からは、500mA あるいは 900mA 程度の電流しか取り出すことが できないので、ESP32-KEY-R2 の使用分も含めて、使用する電力の使用量が過大にならないよう にご注意ください。

### 2.2.3 外部からの電力供給と注意点

USB コネクタを通して電力供給を行わない場合には、5V の端子に電源を接続してください。

- 5V 端子に接続する電源の電圧は 6V を超えないようにしてください。6V を超えると電圧
   レギュレータをはじめとする回路が破損する可能性があります。
- 外部電源にそれ自身に対する保護回路がついている様であれば、USB コネクタが PC 等 に接続された状態でも、5V 端子に外部電源の接続を行って構いません。(逆流防止用のダ イオードがついているので、PC 等に外部電源からの電圧・電流が逆流することはありま せん。)
- 3.3V の端子は出力専用で、外部から 3.3V の電源を接続しないでください。3.3V 端子に外 部から電力を供給すると回路が破損する可能性があります。

### 2.3 ブレッドボードの利用

ESP32-KEY-R2 の2列の信号の引き出し端子は、ブレッドボードの部品配置領域を最大限に 利用できるように、狭い間隔で配置されています。他の ESP32 開発ボードでは部品の配置が難し かった一般的なブレッドボードでも、ESP32-KEY-R2 では図 2.1 に示すように余裕をもって部品 を配置し利用することができます。

<sup>\*1</sup> ただし USB2.0 からの供給電流は最大で 500mA、USB3.0 からは 900mA です。また、放熱の制限で継続して 1.5A の電流を使用することはできません。

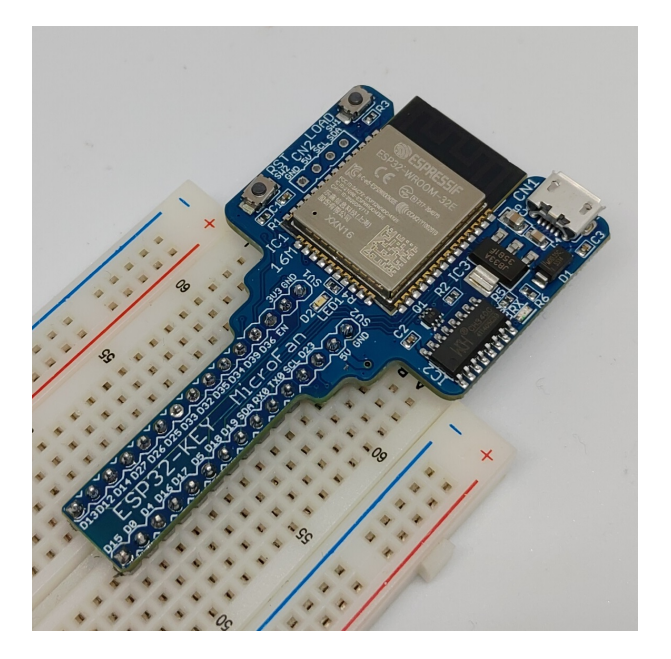

図 2.1 ブレッドボードに乗せた ESP32-KEY-R2

# 2.4 OLED ディスプレイ

ESP32-KEY-R2 には OLED ディスプレイの接続端子が装備されているため、図 2.2 に示すように OLED を基板に搭載して手軽に使用することができます。

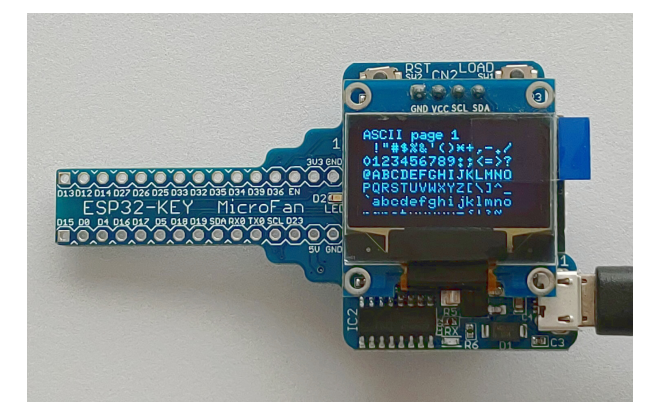

図 2.2 OLED ディスプレイを搭載した ESP32-KEY-R2

OLED ディスプレイの端子と表示モジュールに関しては、5.4 節をご参照ください。

OLED ディスプレイは、128x64 ドットのグラフィックディスプレイになっており、ボードの稼 働状態や利用者に伝えたい情報を、画像や文字で分かり易く表示できるようになります。

ネット上などで公開されている ESP-WROOM-32 のサンプルスケッチでは、IP アドレスや様々 な情報を PC 上でシリアルモニタに表示する例が多いですが、実際の運用では ESP-WROOM-32 を PC に接続して使用することは少ないため、運用時に必要な情報を確認することができないと いう問題があります。

ESP32-KEY-R2 では、面倒な配線等を行うことなく開発ボード上に OLED ディスプレイを搭載できるため、PC と切り離して単独で運用している場合でも、様々な情報を OLED に表示し確認することができます。

# 第3章

# 利用の準備

ESP32-KEY-R2 の利用に先立って、必要に応じて、ピンヘッダやコネクタ類のはんだ付けを行います。

ピンヘッダやコネクタ(ピンソケット)等は、必要に応じて別途ご入手ください。

### 3.1 部品表

ESP32-KEY-R2 キットの部品表を表 3.1 に示します。表 3.1 には関連部品を含めて示していま すが、ESP32-KEY-R2 の基本的な商品構成は開発基板1つのみです。基板が破損している場合に は、ご利用になる前にマイクロファンにお問い合わせください。

| 部品          | シンボル      | 規格等        | 個数  |
|-------------|-----------|------------|-----|
| プリント基板      | ESP32-KEY | Rev.2      | 1   |
| OLED ディスプレイ | CN2       | 4ビン        | 別売り |
| ピンヘッダ       | SV1, SV2  | 1x15PIN X2 | 別売り |

表 3.1 部品表

## 3.2 ESP32-KEY-R2 の動作確認

ESP32-KEY-R2 は、製造時の基本的な動作確認として、LED1(青色)を点滅させるスケッチ を書き込んで動作確認を行っています。

ESP32-KEY-R2 をご購入なさったら、利用に先立ち基板を USB ケーブルで PC に接続してください。LED1 が点滅し、ESP32-KEY-R2 が稼働することが確認できます。

ここで問題があれば、マイクロファンにお問い合わせください。

# 3.3 ディスプレイの取り付け

ESP32-KEY-R2 には、OLED ディスプレイを取り付けて使用することができます

開発基板へのディスプレイの取り付けは、基本的には、ディスプレイのピンを基板に直接はんだ 付けするか、ピンソケットをまず基板の端子部分に取り付け、そのピンソケットにディスプレイの ピンを接続するかの方法を取ります。

ディスプレイのピンを直接基板にはんだ付けしても、ピンソケットをはんだ付けしても、基板が 少しかさばる様になります。それが望ましくない場合には、必ずしも安定した接続法ではありま せんが、次の節に示すようにディスプレイのピンを少し加工することにより、はんだ付けなしに基 板に実用的に接続できるようになるので、必要に応じて試してみてください。

# 3.4 ディスプレイの簡易取り付け

### 3.4.1 概要と注意点

OLED ディスプレイのピンを少し加工することにより、多くの場合はんだ付けせずに ESP32-KEY-R2 の CN2 端子にディスプレイを取り付けて利用できるようになります。

以下に示す方法は、少し変則的な方法になりますが、はんだ付けもピンソケットも必要のない便 利な方法ですので、必要に応じてご活用ください。この方法では、端子をはんだ付けしていないの で不必要な時にはディスプレイを取り外せますし、取り外したときには基板にピンソケットなど が残ってかさばることもありません。

ただし、基板のスルーホールはこのような使い方を想定して作られてはいないため、安定して使 用できないことも考えられますし、さらには、ピンの挿抜を繰り返すと、接触不良やスルーホール の銅箔が剥離する可能性もあることをご承知\*<sup>1</sup>の上ご活用ください。

#### 3.4.2 ピンの加工と基板への取り付け

具体的には、ディスプレイのピンの先端部分を図 3.1 に示すように、ピンの並びの中心線から交 互に上下に少しずつずらすように、ピンを根元から少し曲げます。

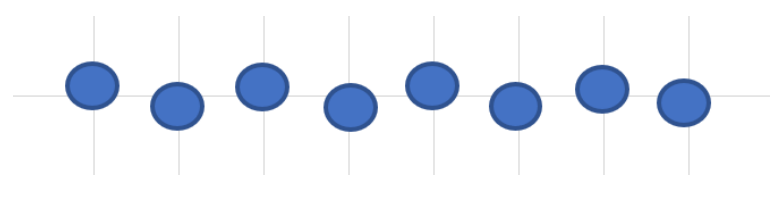

図 3.1 ディスプレイのピンの加工

上下への変位量が大きすぎると、CN2 にピンを差し込むことが非常に難しくなりますし、変位 量が小さいと、ピンがばねの効果でスルーホールの壁面に押し付けられて接触する力が弱くなり、 接触不良となる可能性が高くなるので少し慣れや調整が必要です。

ピンを加工したディスプレイを基板の端子に取り付ける際には、図 3.2 に示すように、ピンの先 が基板の端子の裏側に少し抜けた程度の位置で止めてください。ディスプレイのピンの根元まで

<sup>\*1</sup> 弊社はこの方法でディスプレイを接続し利用できることや、この方法で端子等に何らかの問題が発生しないことを 推奨・保証するものではありません

基板の端子差し込むと、ピンの根元でばピンを曲げて得られたばねの効果がないので、接触不良と なる可能性が高くなります。

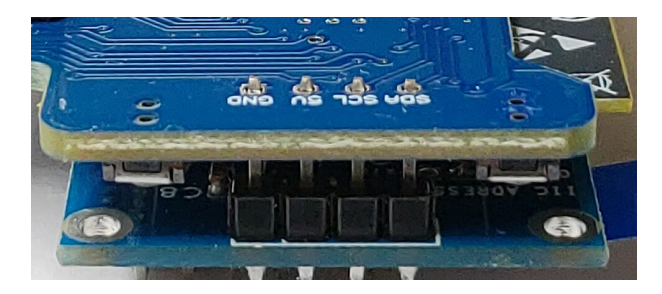

図 3.2 ディスプレイのピンの挿入

前章の図 2.2 は、この様にして接続した OLED ディスプレイに表示を行うスケッチを動かした 例です。

## 3.5 端子等のはんだ付け

### 3.5.1 半田ごての状態の管理

まず最初に、はんだ付けを行う際の、一般的な半田ごての状態の管理に関して示します。

はんだ付けを行う直前に、スポンジなどのこて先クリーナーで半田ごてをクリーニングしてフ ラックスや酸化膜などの汚れを取り除き、こて先が銀色に輝く状態ではんだ付けを行います。ま た、こて先にほとんどはんだが乗っておらず乾いていると、こて先から部品のピンや基板のパター ンなどに熱が伝わりにくいので、こて先に少し(薄く)はんだを付けてこて先がはんだで濡れた状 態にしてはんだ付けを行います。

#### 3.5.2 実装時のヒント

ピンソケット、ピンヘッダーなどの複数の端子を持つ部品のはんだ付けは、端子の端の1ピン、 もしくは両端か対角上の2ピンをはんだ付けし、部品の取り付け姿勢などを必要に応じて修正し てから残りの端子をはんだ付けすると、部品の姿勢をきれいに整えて取り付けることができます。

ESP32-KEY-R2 のプリント基板はベたアースになっており、熱容量が大きくなっております。 このため、各部品の GND 端子をはんだ付けする際には基板の端子部分(ランド)の温度が上がり はんだが融けるまで少し時間がかかるため、他の端子と比較して長めにはんだごてを当てておく 必要がありますのでご注意ください。

### 3.5.3 ピンヘッダー SV1, SV2

ピンヘッダーはブレッドボードに挿せるように、SV1, SV2 の基板の裏側に取り付けます。ピン ヘッダーは基板裏面からピンの短いほうをプリント基板に取り付け、プリント基板の表面(おもて めん)ではんだ付けします。 ピンヘッダーを開発ボードにはんだ付けする際に、はんだごてが LED1 等と接触しないように ご注意ください。

### 3.5.4 OLED ディスプレイ CN2

OLED ディスプレイをピンソケット介して ESP32-KEY-R2 に接続する場合には、4 ピンのピ ンソケットを基板の上部の CN2 に取り付けます。

OLED ディスプレイを ESP32-KEY-R2 に直接取り付ける場合には、OLED ディスプレイの裏 側のコンデンサや抵抗の端子が、ESP-WROOM-32 の金属パッケージ部分に接触しないように少 し浮かせた状態ではんだ付けするようご注意ください。

# 第4章

# Arduino スケッチ環境の整備

# 4.1 ESP32 用 Arduino 開発環境のインストール

Arduinoの開発環境のインストールは以下の2段階の手順で行います。

- 基本となる Arduino IDE のインストール
- ESP32 用の開発機能の追加

この後は、必要に応じて、各種のライブラリの追加インストールを行います。

下記のインストール法がわかりにくい様であれば、WEB で検索をするとインストール法を示 したページが複数見つかるので、ご自身がわかりやすいと思うページを参照してインストールを 行ってください。

### 4.1.1 基本となる Arduino IDE のインストール

以下のページからダウンロードオプションで、ご自身が使用している OS 用のインストールパッ ケージを選択しダウンロードしインストールしてください。

https://www.arduino.cc/en/software

Arduino IDE がインストールできたら起動してください。

メニュー等を日本語化するために、Arduino IDE の [File]  $\Rightarrow$  [Preferences...]  $\Rightarrow$  [Settings] タ ブの [Language:] を日本語に設定してください。

#### 4.1.2 ESP32 用の開発機能の追加

ESP32 用の Arduino は以下の WEB ページで公開されています。

https://github.com/espressif/arduino-esp32

インストール方法も示されているので、示されている手順に従って ESP32 用の Arduino のイ ンストールを行ってください。

### 4.2 ESP32 用 Arduino 開発環境の設定

Arduino IDE のメニューの「ツール」を選択してメニューを表示してください。このメニュー の中から、まず、開発用のボードと PC と ESP32-KEY-R2 の接続を行うポートを設定します。

開発ボードの選択は、[ボード:] メニューの esp32 の中から、初めの方に表示されている [ESP32 Dev Module] を選択してください。

また、[ポート:] は、 ESP32-KEY-R2 が接続されているポートが COMX(X は数値) の形式で 表示されているので、それを選択して設定してください。

MAC の場合には、ポートの選択方法は WEB などで確認してください。

最後に、フラッシュサイズに関連する以下の設定をメニューから行ってください。他の設定は 既定の状態で問題ありません。

基本的には、16M のフラッシュサイズに適合させます。

- Flash Size
  - 16MB を選択
- Partition Scheme
   2種類ある [16M Flash (----)] のどちらかを選択

### 4.3 サンプルスケッチの実行

ESP32 用の Arduino をインストールすると、Arduino IDE の [ファイル] ⇒ [スケッチの例] に、ESP32 用の多くのサンプルスケッチが追加されます。これらのサンプルスケッチを試すこと で、ESP32 のプログラミングを学ぶことができます。

ESP32-KEY-R2 に初めから書き込まれている LED の点滅スケッチとかち合いますが、ここでは、ESP32-KEY-R2 の動作確認のために、LED 点滅スケッチの実行 (更新)を試してみましょう。

#### 4.3.1 BLINK:LED の単純な点滅

電子工作界の hello world、LED の点滅スケッチを実行しましょう。

Arduino IDE の  $[ファイル] \Rightarrow [スケッチの例] \Rightarrow [01.Basics] から Blink を選択して$ ください。ESP32-KEY-R2 の LED は 2 番ピンに接続されているので、スケッチの pin- $Mode(),digitalWrite() の第1引数の LED_BUILTIN を 2 に変更します。$ 

### 4.3.2 スケッチのコンパイルと ESP32-KEY-R2 への書き込み

スケッチの入力・修正が終わったら、まず問題なくコンパイルを行えるかどうか、Arduino IDE の左上部のチェックマーク [検証] のアイコンをクリックして、スケッチをコンパイルします。

問題なくコンパイルできたならば、先ほどのアイコンの右隣の右矢印マーク [書き込み] のアイ

```
// the setup function runs once when you press reset or power the board
void setup() {
    // initialize digital pin 13 as an output.
    pinMode(2, OUTPUT);
}
// the loop function runs over and over again forever
void loop() {
    digitalWrite(2, HIGH); // turn the LED on (HIGH is the voltage level)
    delay(1000); // wait for a second
    digitalWrite(2, LOW); // turn the LED off by making the voltage LOW
    delay(1000); // wait for a second
}
```

図 4.1 BLINK:LED の単純な点滅

コンをクリックします。スケッチの再コンパイルの後に、Arduino IDE の下部のメッセージエリ アに白色の文字で多数の行のメッセージが出て、スケッチの書き込みが開始されます。

この時、ESP32-KEY-R2 の LED2:RX が赤色で点滅し、スケッチの書き込みのための受信が 行われていることを示します。

スケッチが ESP32-KEY-R2 に正しく書き込まれたら、ボード上の LED が点滅します。

LED2:RX が点滅し、スケッチが更新されたことは確認できますが、先に書き込まれていたス ケッチと同じなので、代り映えがせず本当にスケッチが更新されたか分かりにくいと思われる場 合には、delay()の引数を変更して、LED の点滅の間隔などを変えてみるとよいでしょう。

# 4.4 OLED ディスプレイの利用

ESP32-KEY-R2 は、多様な情報の表示装置として OLED ディスプレイを搭載することができます。

#### 4.4.1 U8g2 ライブラリのインストール

OLED ディスプレイを利用するためのライブラリとして、U8g2 ライブラリを使用する例を示 します。この他にも、よく利用されるライブラリとして Adafruit の SSD1306 などがあります。

U8g2 ライブラリは、Arduino IDE のライブラリマネージャを利用してインストールすること ができます。ライブラリマネージャの検索フィルタに [U8g2] を入力して絞り込むと、図 4.2 のよ うに表示されます。

ライブラリマネージャのダイアログ上でインストールするライブラリの欄をクリックすると、 インストールボタンが表示されるので、最新バージョンを選択して、ライブラリをインストールし ます。関連するライブラリも合わせてインストールするか聞かれた場合には、それらもすべてイ ンストールしてください。

| ライブラリマネージャー                                                                                                    |
|----------------------------------------------------------------------------------------------------|
| u8g2                                                                                                    |
| タイプ:     全て     ・       トビッ<br>ク:     全て     ・                                                                                                    |
| U8g2 by oliver <olikiraus@gmail.com><br/>パーラヨ &gt;2.33.15<br/>Monochrome LCD, OLED and elnk Library. Display controller: SSD1305, SSD1306, SSD1309, SSD1312, SSD1316, SSD1318, SSD1320,<br/>SSD1322, SSD1325, SSD1327, SSD1329, SSD1606, SSD1607, SH1106, SH1107, SH1108, SH1122, T6963, RA835, LC7841,<br/>PCD8544, PCF812, HX1230, UC1610, UC1614, UC1618, UC16110, UC1614, UC1618, UC1701, ST7511, ST7526, ST7565,<br/>ST7567, ST7571, ST7566, ST7588, ST76160, ST72526, ST75320, NT7534, ST7920, IST3088, IST7920, LD7032, KS0108,<br/>KS0713, HD44102, T7932, SED1520, SBN1661, IL3820, MAX7219, GP1287, GP1247, GU900, Interfaces: I2C, SPI, Parallel, Features:<br/>UTF8, &gt;700 forts, U8x6 char output.<br/>Monochrome LCD, ULED and eink Library. Display controller: SSD1306, SSD1309, SSD1312, SSD1320, SSD1328, SSD1329, SSD1327, SSD1329, SSD1606, SSD1607, SH1106, SH1107, SH1108, SH1122, T6963, RA8355, LC7981,<br/>PCD8544, PCF8812, HX1230, UC1601, UC1604, UC1608, UC1610, UC1617, UC1638, UC1710, ST7151, ST7568, ST7568, ST7568, ST754320, NT7534, ST75200, NT334, ST72020, IST3088, IST720, UT732, SED1520, SBN1661, IL3820, MAX7219, GP1287, GP1287, GU800, Interfaces: I2C, SPI, Parallel, Features:<br/>UTF8, &gt;7015, IST568, ST568, ST7568, ST75642, NT75340, MT734, ST7200, ST3020, UST3088, IST7200, UT732, SED1520, SBN1661, IL3820, MAX7219, GP1287, GP1287, GU800, Interfaces: I2C, SPI, Parallel,<br/>F#####</olikiraus@gmail.com> |
| 2.32.15 マ インストール                                                                                                    |
| U8g2_for_Adafruit_GFX by oliver <olikraus@gmail.com><br/>Use our favorite Adafruit graphics library together with fonts from U8g2 project (https://github.com/olikraus/u8g2/wiki/fntlistall).<br/>Add U8g2 fonts to any Adafruit GFX based graphics library.<br/>詳細情報<br/>1.8.0 マ インストール</olikraus@gmail.com>                                                                                                    |
| UIUIUI by Dirk Hillbrecht <dirk@hillbrecht.de><br/>UIUIUI is a library for complex user interface design. It is based on hierarchically defined widgets which are layouted automatically using<br/>layout hints. All data structures are designed statically, no heap space is used. loop()-style and event-driven sketch design is supported.<br/>UIUIUI is based on U823 and should support all of its displays.<br/>Library for complex user interfaces with automatic layouting and completely static data structures.<br/>詳細情報</dirk@hillbrecht.de>                                                                                                    |

図 4.2 ライブラリマネージャを利用した U8g2 ライブラリの導入

このライブラリは、以下の URL で取得することもできます。

https://github.com/olikraus/u8g2

また、マニュアルは、以下の URL で参照することができます。

https://github.com/olikraus/u8g2/wiki

### 4.4.2 U8g2 ライブラリの利用

ライブラリのインストール後、Arduino IDE メニューから [ファイル] ⇒ [スケッチの例] を選択 すると、リストの下の方に U8g2 フォルダが追加されているのが確認できます。U8g2 フォルダの 中を確認するといくつかのサンプルスケッチがあり、選択して実行することができます。

例として  $[u8g2] \Rightarrow [full_buffer] \Rightarrow [GraphicsTest] を選択します。このスケッチは、デモ用の$ 簡単なグラフィック表示を行うものです。

このサンプルスケッチをコンパイル・実行するためには、コメントアウトされたリストの中か ら適切な u8g2 コンストラクタを選択するか、自分自身で追加する必要があります。ここで利用す る OLED ディスプレイは、コントローラとして SSD1306 を使用しており、I2C インターフェー スで接続されているので、サンプルスケッチの 65 行あたりの、以下のコンストラクタを有効にし てください。

U8G2\_SSD1306\_128X64\_NONAME\_F\_HW\_I2C u8g2(U8G2\_R0, U8X8\_PIN\_NONE);

図 4.3 OLED ディスプレイ (SSD1306) 用のコンストラクタ

このコンストラクタを有効にすることにより、スケッチのコンパイル、実行ができるようになります。

# 第5章

# 資料

# 5.1 ESP32-KEY-R2 の回路図

ESP32-KEY-R2の回路図を図 5.1、部品表を表 5.1 に示します。

内部のフラッシュメモリに接続されている ESP-WROOM-32 の 17-22 ピンは、取扱に注意を 要するため未接続となっています。

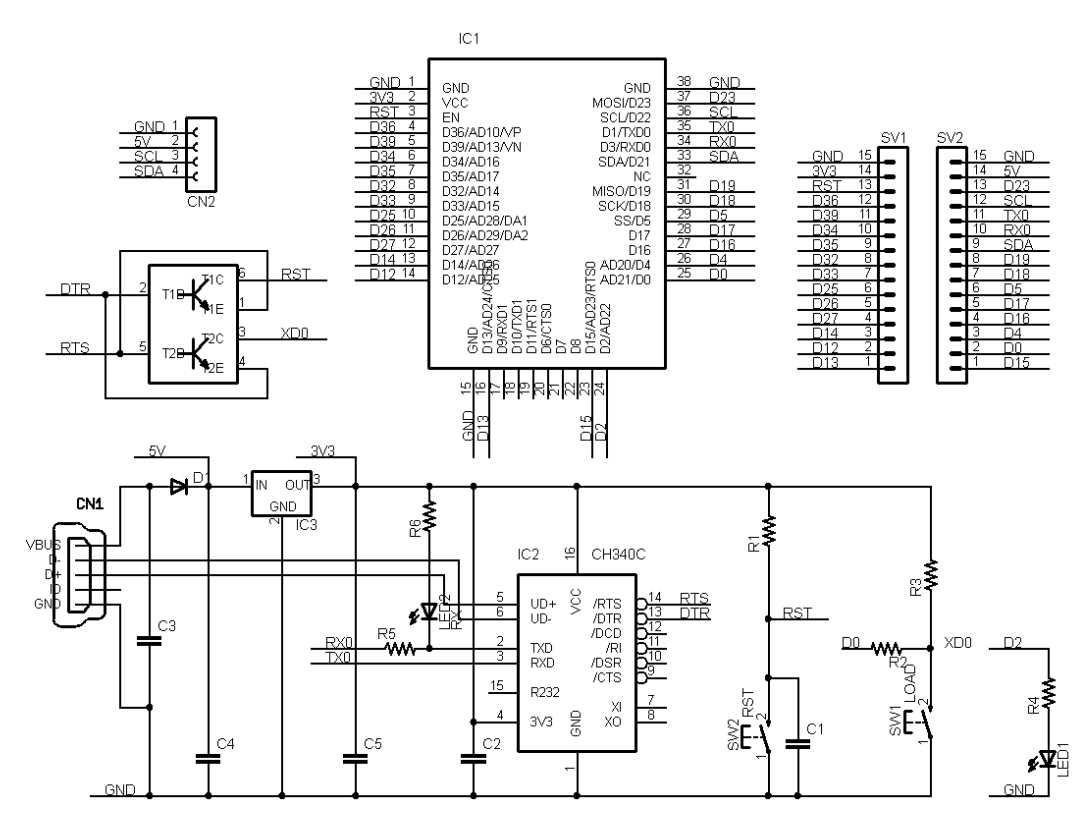

図 5.1 ESP32-KEY-R2の回路図

| 部品          | シンボル       | 規格等                  | 1   |
|-------------|------------|----------------------|-----|
| プリント基板      | ESP32-KEY  | Rev.2                | 1   |
| IC          | IC1        | ESP-WROOM-32(E, 16M) | 1   |
|             | IC2        | CH340C               | 1   |
|             | IC3        | BL8071CLATR33        | 1   |
| トランジスタ      | Q1         | UMH3N                | 1   |
| ショットキーダイオード | D1         | SS14                 | 1   |
| 発光ダイオード     | LED1       | 書                    | 1   |
|             | LED2       | 赤                    | 1   |
| 抵抗          | R1, R3     | 10K Ω                | 2   |
|             | R2, R6     | 1Κ Ω                 | 2   |
|             | R4, R5     | 470 Ω                | 2   |
| セラミックコンデンサ  | C1, C2, C3 | 0.1 μ F              | 3   |
|             | C4         | 10 µ F               | 1   |
|             | C5         | 47 μ F               | 1   |
| タクトスイッチ     | SW1, SW2   | 2 端子                 | 2   |
| USB         | CN1        | microB               | 1   |
| OLED ディスプレイ | CN2        | 4ピン                  | 別売り |
| ピンヘッダ       | SV1, SV2   | 16PIN X2             | 別売り |

表 5.1 部品表

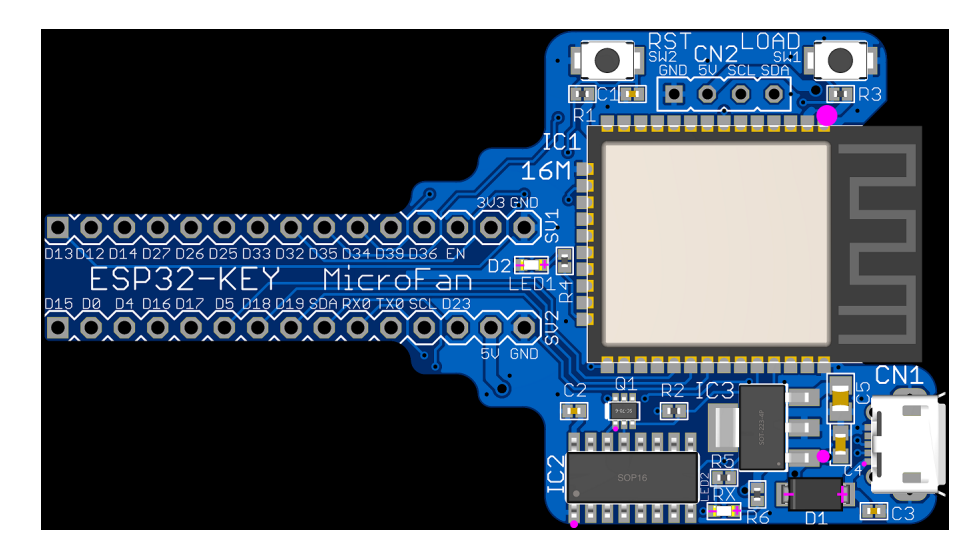

図 5.2 ESP32-KEY-R2の部品配置

## 5.2 基板上の入出力

ESP32-KEY-R2 の基板上のスイッチと LED を表 5.2 に示します。

SW1 は、リセット時のブートモード(Arduino IDE などからのスケッチ書き込み)の切り替え 用ですが、スケッチが走り始めたあとは、一般的な入力用のスイッチとして利用することができ ます。

表 5.2 スイッチと LED

| シンボル | 信号線 | 備考        |
|------|-----|-----------|
| SW1  | D0  | ブートモード移行用 |
| SW2  | EN  | リセット用     |
| LED1 | D2  |           |

LED1 に接続されている D2 は開発ボード外に引き出す端子はありません。

## 5.3 ブレッドボード用コネクタ

ESP32-KEY-R2 には、ブレッドボードに挿して利用するためのピンヘッダー SV1, SV2 が用 意されています。SV1,SV2 のピン配置を表 5.3 に示します。

| 備考      | SV1 信号線 | ピン番号 | SV2 信号線 | 備考   |
|---------|---------|------|---------|------|
|         | GND     | 15   | GND     |      |
|         | 3.3V    | 14   | 5V      |      |
| EN      | RST     | 13   | D23     | MOSI |
| VP/A0   | D36     | 12   | D22     | SCL  |
| VN/A3   | D39     | 11   | D1      | TX0  |
| A6      | D34     | 10   | D3      | RX0  |
| A7      | D35     | 9    | D21     | SDA  |
| A4      | D32     | 8    | D19     | MISO |
| A5      | D33     | 7    | D18     | SCK  |
| DA1/A18 | D25     | 6    | D5      | SS   |
| DA2/A19 | D26     | 5    | D17     |      |
| A17     | D27     | 4    | D16     |      |
| A16     | D14     | 3    | D4      | A10  |
| A15     | D12     | 2    | D0      | A11  |
| A14     | D13     | 1    | D15     | A13  |

表 5.3 SV1,SV2 ピン配置

LED1 に接続されている D2 は開発ボード外に引き出されていません。

## 5.4 ディスプレイ搭載用端子

### 5.4.1 OLED ディスプレイ

基板上に OLED ディスプレイを搭載するための CN2 端子を備えています。CN2 のピン配置を 表 5.4 に、推奨する OLED ディスプレイを図 5.3 に示します。また、ネットショップ URL を以 下に示します。

- https://store.shopping.yahoo.co.jp/microfan/oled096-128x64-i2c-blue. html
- https://www.amazon.co.jp/dp/B06Y4TKL1F

| ピン番号 | 信号線 | 備考  |
|------|-----|-----|
| 1    | GND |     |
| 2    | 5V  |     |
| 3    | D22 | SCL |
| 4    | D21 | SDA |

表 5.4 CN2(OLED ディスプレイ) ピン配置

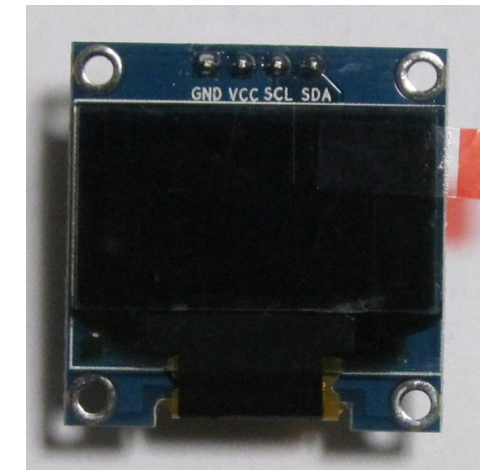

図 5.3 OLED ディスプレイ

OLED ディスプレイに要求される機能を以下に示します。

- モジュールを直接コネクタに刺すためには、信号線の並びが表 5.4 の順になっていること。
- SCL, SDA の信号線が 3.3V 対応であること。

- ESP32-KEY-R2 には I2C 用のプルアップ抵抗が組み込まれていないため、SCL, SDA の 信号線にプルアップ抵抗が付与されていること。
- ESP32-KEY-R2 からの電源として 5V を供給しているため、3.3V の電圧レギュレータが 内蔵されていること。
- 使用するライブラリにもよりますが、コントローラに SSD1306 か SH1106 を使用している こと。

推奨する OLED ディスプレイの SDA, SCL 信号線には、4.7K-10K Ωのプルアップ抵抗が組み 込まれています。このため、CN2 に OLED ディスプレイを接続している場合には、ブレッドボー ド上で I2C デバイスを使用する際に、SDA, SCL に別途プルアップ抵抗を接続する必要はありま せん。(付けた場合には、OLED ディスプレイのプルアップ抵抗との合成抵抗値となります。)

# 第6章

# 購入および問い合わせ先

## 6.1 ご協力のお願い

製品をより良くし、多くの方々にお楽しみいただけるよう、製品の向上に努めて参ります。問題 点やお気づきの点、あるいは製品の企画に対するご希望などございましたら、microfan\_shop@ yahoo.co.jp までご連絡いただけますようよろしくお願いいたします。末永くご愛顧いただけま すよう、お願いいたします。

# 6.2 販売:ネットショップ

製品の販売はネットショップで行っています。対面販売は行っておりません。

- マイクロファン Yahoo!ショップ
   WEB アドレス: https://store.shopping.yahoo.co.jp/microfan/
- ・ アマゾン WEB アドレス:https://www.amazon.co.jp/s?merchant=A28NHPRKJDC95B

### 6.3 製品情報

マイクロファン ラボ

WEB アドレス: http://www.microfan.jp/ マイクロファンの製品情報や活用情報を紹介しています。

## 6.4 問い合わせ先

株式会社ピープルメディア マイクロファン事業部 E-Mail: microfan\_shop@yahoo.co.jp TEL: 092-938-0450 お問い合わせは基本的にメイルでお願いいたします。

# 6.5 所在地

株式会社ピープルメディア マイクロファン事業部 〒811-2316 福岡県糟屋郡粕屋町長者原西 2-2-22-503